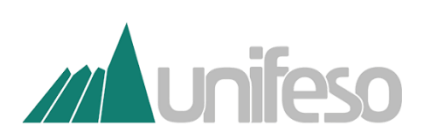

# **Problemas no Ambiente Virtual?**

## Protocolos Online que podem lhe auxiliar

## 1- Acesse o site do UNIFESO – <u>www.unifeso.edu.br</u> :

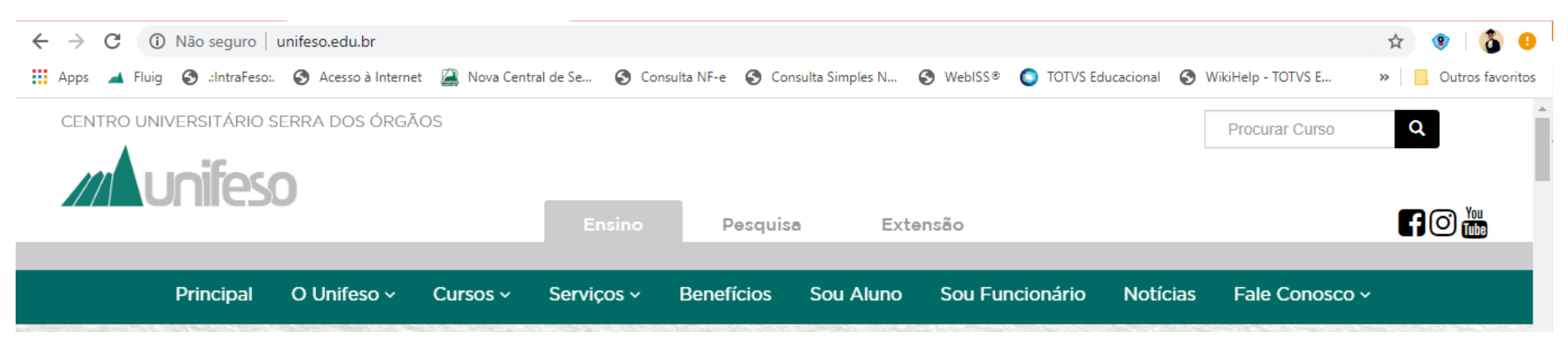

## 2- Acesse a aba "Sou Aluno":

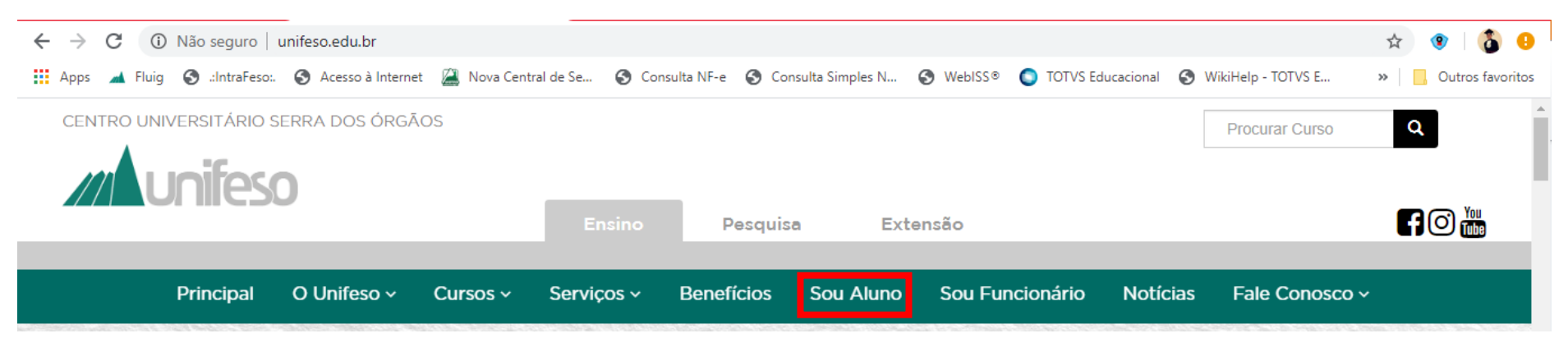

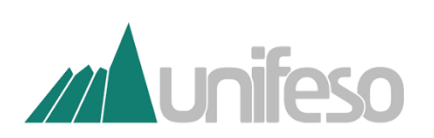

**3**- Selecione a opção **"Portal do Aluno"**:

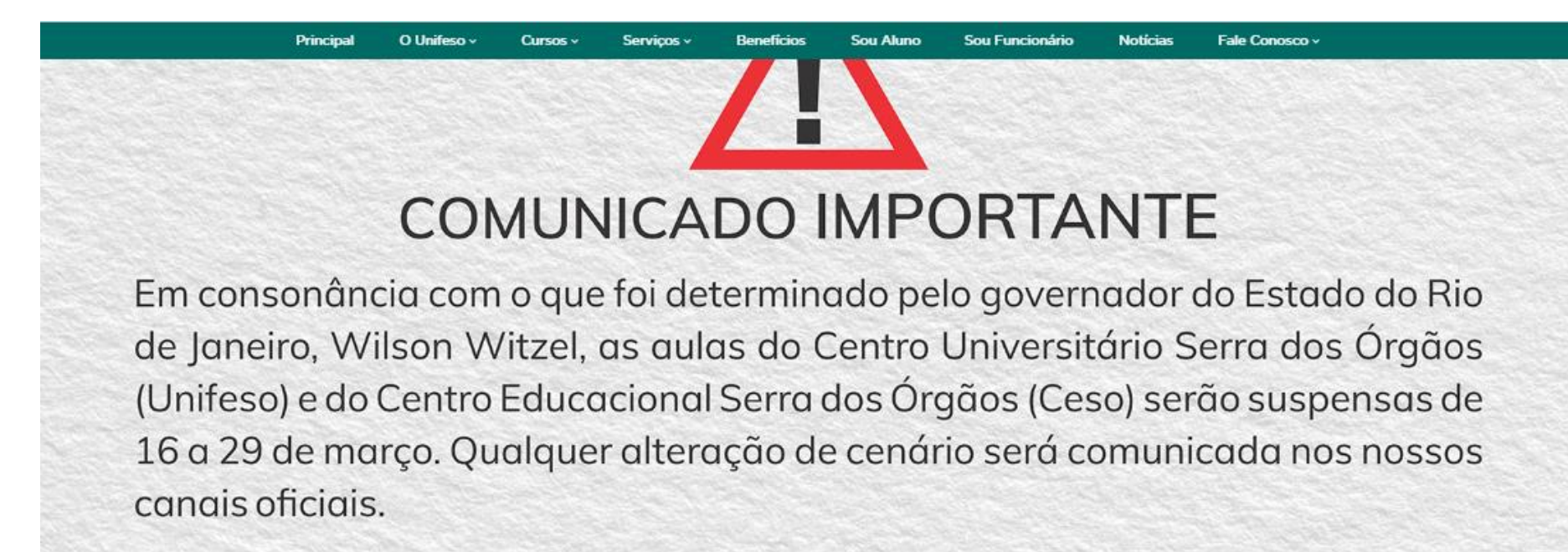

#### O que deseja acessar?

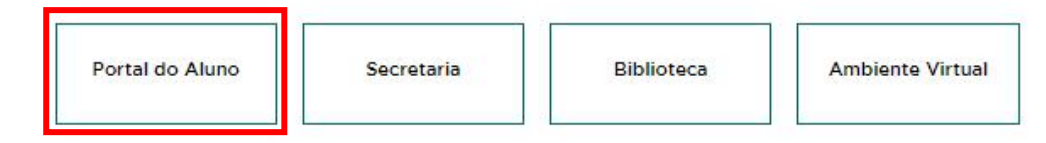

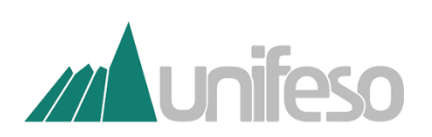

4- Insira seu número de "Usuário" e sua "Senha":

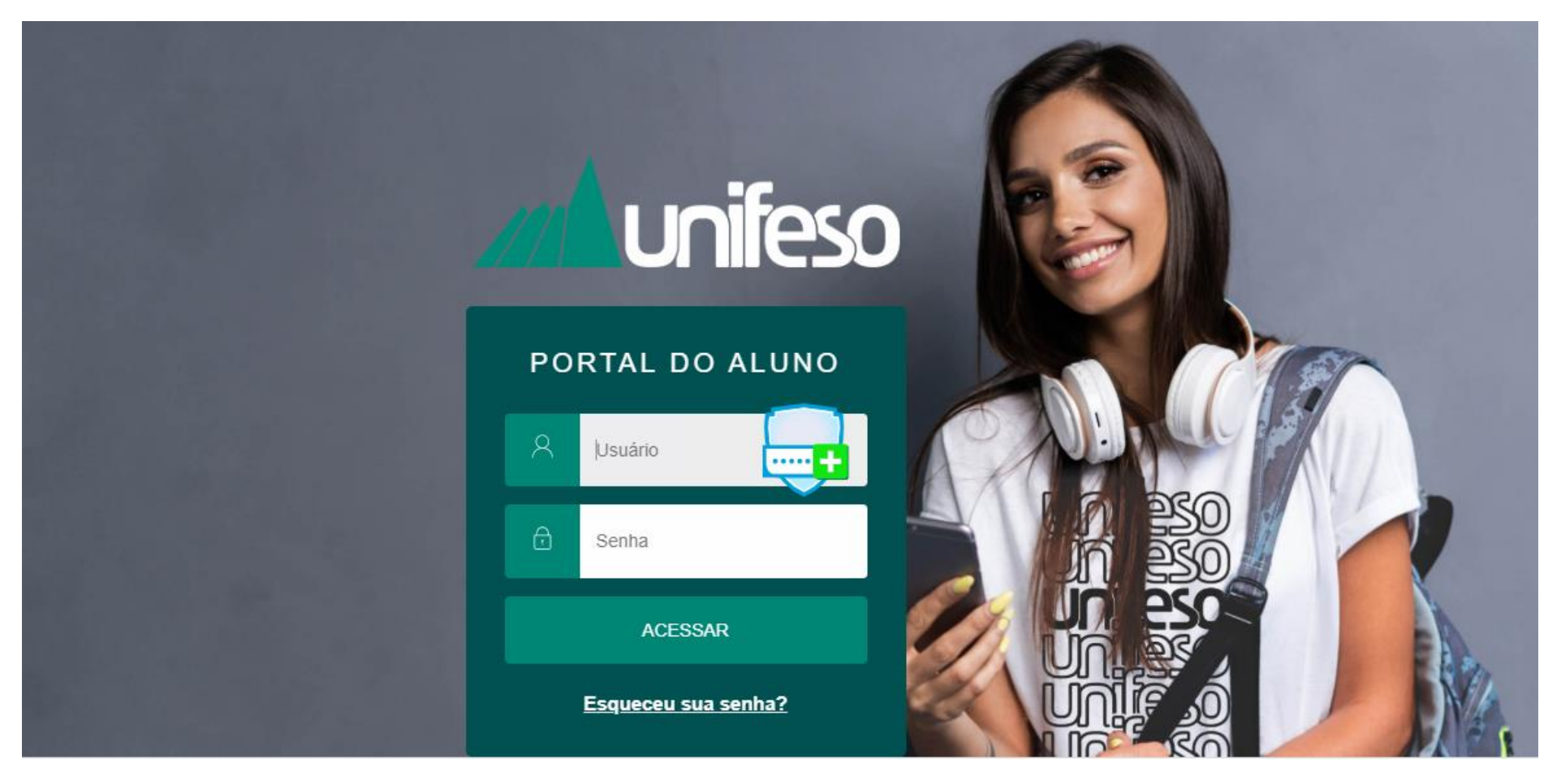

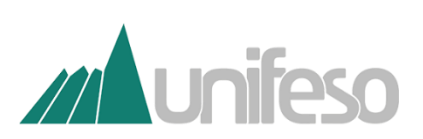

5- Abra o "Menu" ao lado esquerdo e selecione "Secretaria" e em seguida "Requerimentos":

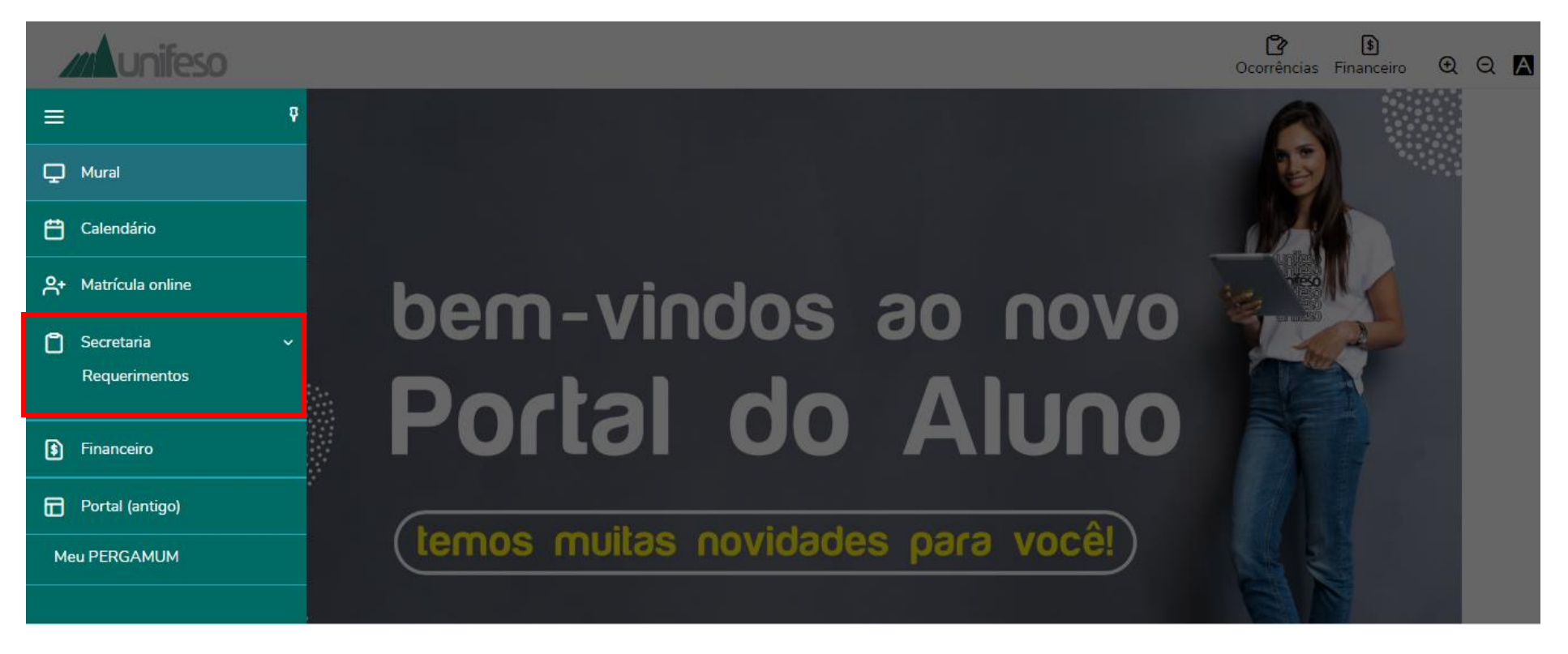

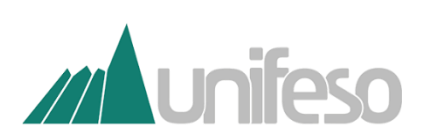

#### 6- Selecione a opção que melhor atende sua demanda:

| EAD-NÃO CONSIGO ACESSAR O<br>AMBIENTE VIRTUAL            | UNIFESO | R\$0,00 * | ver detalhes |
|----------------------------------------------------------|---------|-----------|--------------|
| EAD-PROBLEMAS EM SUAS<br>AULAS NO AMBIENTE VIRTUAL?      | UNIFESO | R\$0,00 * | ver detalhes |
| EAD-VISUALIZAÇÃO DE<br>DISCIPLINA NO AMBIENTE<br>VIRTUAL | UNIFESO | R\$0,00 * | ver detalhes |

## 7- Descreva o problema que está ocorrendo no campo "Solicitação" e clique em solicitar:

Entrega da solicitação

Local de Entrega
Localidade
Taxa (R\$)
Prazo

C
Solicitação Eletrônica
Padrão
R\$ 0,00

Solicitação \*

Solicitação \*

Solicitação \*

Solicitação \*